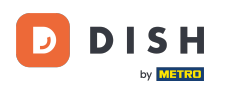

i

DISH Order - Cum să setați prețuri speciale pentru articolele din meniu

#### Vă arătăm cum să afișați articolele dumneavoastră la prețuri speciale în magazinul online.

| Restaurant Jane Doe                                                                                |                                                                                             |                                                 |                              | View Menu Login Register |  |  |
|----------------------------------------------------------------------------------------------------|---------------------------------------------------------------------------------------------|-------------------------------------------------|------------------------------|--------------------------|--|--|
| Restaurant Jane       Re         Doe       Metrostraße 1, Düsseldorf 40235, Vlaams Gewest, Germany | staurant open for<br>Local orders:<br>Online orders (Delivery):<br>Online orders (Pick up): | 08:00 - 23:59<br>08:00 - 23:59<br>08:00 - 23:59 |                              |                          |  |  |
| How do you want to get your order?                                                                 |                                                                                             | Delivery Pick-u                                 | p                            | Your Order               |  |  |
| Menu Working Hours Info Allerg<br>All Pasta Pizza Drinks                                           | ens                                                                                         |                                                 | Add menu items to your cart. |                          |  |  |
| Pasta                                                                                              |                                                                                             |                                                 | ^                            | Checkout                 |  |  |
| Spaghetti Carbonara<br>Guanciale, Pecorino Romano,<br>Product info                                 | Ēg                                                                                          | €8.99                                           | +                            |                          |  |  |
| Spaghetti Bolognese<br>Meat, Wine, Tomatoes, Carrot<br>Product info                                | 5, Celery                                                                                   | € 11.50                                         | ٠                            |                          |  |  |
| Pizza                                                                                              |                                                                                             |                                                 | ^                            |                          |  |  |

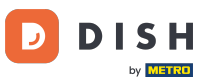

# • Faceți clic pe Elemente de meniu sub BUCĂTĂRĂ .

| Dashboard            | b |                                   |                     |                       | = 🔺 📌 🔒              |  |  |  |  |
|----------------------|---|-----------------------------------|---------------------|-----------------------|----------------------|--|--|--|--|
| 🕉 DASHBOARD          |   | March 29, 2022 - April 24, 2023 • |                     |                       |                      |  |  |  |  |
| 🖶 RESTAURANT         |   | Orders                            |                     |                       |                      |  |  |  |  |
| Categories           |   | D                                 | D                   |                       |                      |  |  |  |  |
| Menu Items           |   | Total Orders                      | Accepted Orders     | Declined Orders       | Completed Orders     |  |  |  |  |
| Mealtimes            |   | 54                                | 2                   | 27                    | 25                   |  |  |  |  |
| 네 SALES<br>MARKETING |   |                                   | D                   | •                     | D                    |  |  |  |  |
| LUSERS               |   | Cash Payment Orders 54            | Card Payment Orders | Online Payment Orders | Pick-up Orders<br>43 |  |  |  |  |
| JESIGN               |   |                                   |                     |                       |                      |  |  |  |  |
| LOCALISATION         |   |                                   |                     |                       |                      |  |  |  |  |
| 🖌 TOOLS              |   | Delivery Orders                   | Average Basket Size |                       |                      |  |  |  |  |
| SYSTEM               |   | 11                                | Titems              |                       |                      |  |  |  |  |
| arsian : 187420825   |   | Revenue                           |                     |                       | ?                    |  |  |  |  |

## Acum faceți clic pe pictograma creion a articolului dorit pentru a ajusta prețul special.

| e     | Menus        |     |     |                               |          |      |       |   | 1                    | = 🔺 📌             | 0 |
|-------|--------------|-----|-----|-------------------------------|----------|------|-------|---|----------------------|-------------------|---|
| ъ     | DASHBOARD    | + N | lew | Delete     Enable     Disable |          |      |       |   |                      |                   | ۲ |
| •     | RESTAURANT   |     |     | NAME OF THE DISH              | CATEGORY | PRIC | E     |   | SPECIAL STATUS       | STATUS            | ≃ |
| 11    | KITCHEN      |     | 1   | Coca Cola 0,5l                | × Drinks | €    | 2.99  | • | Active               | Enabled           |   |
|       | Categories   |     | 1   | Pizza Italia                  | × Pizza  | €    | 9.00  | • |                      | Enabled           |   |
|       | Menu Items   |     |     | Spaghetti Bolognese           | × Pasta  | €    | 11.50 | * |                      | Enabled           |   |
|       |              |     | 1   | Spaghetti Carbonara           | ×Pasta   | ¢    | 8.99  | • |                      | Enabled           |   |
| ш     | SALES        |     |     |                               |          |      |       |   |                      |                   |   |
| ы     | MARKETING    |     |     |                               |          |      |       |   |                      |                   |   |
| ÷     |              |     |     |                               |          |      |       |   |                      |                   |   |
| 1     | DESIGN       |     |     |                               |          |      |       |   |                      |                   |   |
| 0     | LOCALISATION |     |     |                               |          |      |       |   |                      |                   |   |
| ×     | TOOLS        |     |     |                               |          |      |       |   |                      |                   |   |
| \$    | SYSTEM       |     |     |                               |          |      |       |   |                      |                   |   |
| ersio |              |     |     |                               |          |      |       |   |                      |                   |   |
|       |              |     |     |                               |          |      |       |   | Privacy Settings   F | AQ   New Features |   |
|       |              |     |     |                               |          |      |       |   |                      |                   |   |

# • Faceți clic pe fila Speciale .

D

| 🖻 Menu Edit        |   |                                                                                                    | =           |           | <b>?</b> ( | 9 |
|--------------------|---|----------------------------------------------------------------------------------------------------|-------------|-----------|------------|---|
| 🔹 DASHBOARD        |   | Save Save & Close                                                                                                    |             |           |            |   |
| 🖶 RESTAURANT       | < | Menu Options Specials Allergens and additives Legal information                                                                                     |             |           |            |   |
|                    | ~ | Special Type Special Price                                                                                                    |             |           |            |   |
| Categories         |   | Fixed Amount Percentage € 0,00                                                                                                    |             |           |            |   |
| Menu Items         |   | Timeframe                                                                                                    |             |           |            |   |
| Mealtimes          |   | Forever Recurring                                                                                                    |             |           |            |   |
| La SALES           | < | Special Status                                                                                                    |             |           |            |   |
| MARKETING          | < | Disabled Select disable to deactivate Special. Select Enable to activate Special and enter the Start Date, End Date and price of your Special item. |             |           |            |   |
| LUSERS             | < |                                                                                                    |             |           |            |   |
| JESIGN             | < |                                                                                                    |             |           |            |   |
| LOCALISATION       | < |                                                                                                    |             |           |            |   |
| 🖌 TOOLS            | < |                                                                                                    |             |           |            |   |
| SYSTEM             | < |                                                                                                    |             |           |            |   |
| ersion : 1674c0825 |   | Drivery Cettin                                                                                                    |             | low Festu |            |   |
|                    |   | Privacy Settin                                                                                                    | to LEVIS LI | rew reatu | 6          | 2 |

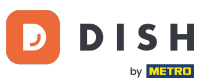

### La Tip special puteți alege modificarea prețului între Sumă fixă sau Procent .

| e     | Menu Edit               |                                                                                                    | =              |          | <b>*</b> ( | 9 |
|-------|-------------------------|----------------------------------------------------------------------------------------------------|----------------|----------|------------|---|
| ß     | DASHBOARD               | Save Save & Close                                                                                                    |                |          |            |   |
| 8     | RESTAURANT              | Menu Options Specials Allergens and additives Legal information                                                                                        |                |          |            |   |
| Ħ     | KITCHEN<br>Categories   | Special Type     Special Price       Fixed Amount     Percentage                                                                                       |                |          |            |   |
|       | Menu Items<br>Mealtimes | Timeframe<br>Forever Recurring                                                                                                    |                |          |            |   |
| ш     | SALES                   | Special Status                                                                                                    |                |          |            |   |
| Le .  | MARKETING               | Disabled<br>Select disable to deactivate Special. Select Enable to activate Special and enter the Start Date, End Date and price of your Special item. |                |          |            |   |
| •     | USERS                   |                                                                                                    |                |          |            |   |
| 1     | DESIGN                  |                                                                                                    |                |          |            |   |
| ۲     | LOCALISATION            |                                                                                                    |                |          |            |   |
| ۶     | TOOLS                   |                                                                                                    |                |          |            |   |
| \$    | SYSTEM                  |                                                                                                    |                |          |            |   |
| ersia | 1-1674608251            | Privacy Set                                                                                                    | ings   FAQ   I | New Feat | ures       |   |

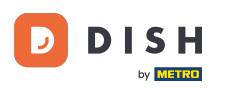

# Acum introduceți suma prețului special.

| e  | Menu Edit               |   |                                                                                                    | =         |           | <b>?</b> ( | 9 |
|----|-------------------------|---|----------------------------------------------------------------------------------------------------|-----------|-----------|------------|---|
| æ  | DASHBOARD               |   | Save & Close                                                                                                    |           |           |            |   |
| •  | RESTAURANT              | < | Menu Options Specials Allergens and additives Legal information                                                                                        |           |           |            |   |
| Ħ  | KITCHEN                 | ~ | Special Type Special Price Fixed Amount Percentage C 9,90                                                                                              |           |           |            |   |
|    | Menu Items<br>Mealtimes |   | Timeframe<br>Forever Recurring                                                                                                    |           |           |            |   |
| ш  | SALES                   | < | Special Status                                                                                                    |           |           |            |   |
| Ľ  | MARKETING               | < | Disabled<br>Select disable to deactivate Special. Select Enable to activate Special and enter the Start Date, End Date and price of your Special item. |           |           |            |   |
| •  |                         | < |                                                                                                    |           |           |            |   |
| 1  | DESIGN                  | < |                                                                                                    |           |           |            |   |
| Ð  | LOCALISATION            | < |                                                                                                    |           |           |            |   |
| ۶  | TOOLS                   | < |                                                                                                    |           |           |            |   |
| \$ | SYSTEM                  | < |                                                                                                    |           |           |            |   |
|    |                         |   | Privacy Setting                                                                                                    | I FAQ   N | lew Featu | res        |   |

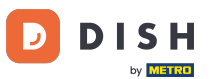

### 1 În Timeframe, puteți decide dacă prețul special este pentru totdeauna sau recurent.

| e  | Menu Edit    |   |                                                                                                    | =                     |         | \$       | 0  |
|----|--------------|---|----------------------------------------------------------------------------------------------------|-----------------------|---------|----------|----|
| £  | DASHBOARD    |   | Save Save & Close                                                                                                    |                       |         |          |    |
| =  | RESTAURANT   | < | Menu Options Specials Allergens and additives Legal information                                                                                     |                       |         |          |    |
| Ħ  | KITCHEN      | ~ | Special Type Special Price                                                                                                    |                       |         |          |    |
|    | Categories   |   | Fixed Amount Percentage € 9,90                                                                                                    |                       |         |          |    |
|    | Menu Items   |   | Timeframe                                                                                                    |                       |         |          |    |
|    |              |   | Forever Recurring                                                                                                    |                       |         |          |    |
| ш  | SALES        | < | Recurring every                                                                                                    |                       |         |          |    |
| L2 | MARKETING    | < | Mon Tue Wed Thu Fri Sat Sun                                                                                                    |                       |         |          |    |
| •  | USERS        | < | Recurring from time Recurring to time                                                                                                    |                       |         |          |    |
|    |              |   | 12:00                                                                                                    |                       |         |          |    |
| 1  | DESIGN       | < | Special Status                                                                                                    |                       |         |          |    |
| Ð  | LOCALISATION | < | Disabled Select disable to deactivate Special. Select Enable to activate Special and enter the Start Date. End Date and price of your Special item. |                       |         |          |    |
| ٢  | TOOLS        | < |                                                                                                    |                       |         |          |    |
| ¢8 | SYSTEM       | < |                                                                                                    |                       |         |          |    |
|    |              |   |                                                                                                    |                       |         |          |    |
|    |              |   |                                                                                                    | Privacy Settings   FA | Q   New | Features |    |
|    |              |   |                                                                                                    |                       |         |          | ?) |

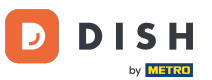

### Sub Recurring every, puteți decide apoi în ce zile se aplică oferta specială.

| ē          | Menu Edit    |   | =                                                                                                    |          | <b>,</b> | 0 |
|------------|--------------|---|----------------------------------------------------------------------------------------------------|----------|----------|---|
| 20         | DASHBOARD    |   | Save & Close                                                                                                    |          |          |   |
| =          | RESTAURANT   | < | Menu Options Specials Allergens and additives Legal information                                                                            |          |          |   |
| Ħ          | KITCHEN      | ~ | Special Type Special Price                                                                                                    |          |          |   |
|            | Categories   |   | Fixed Amount Percentage € 9,90                                                                                                    |          |          |   |
|            | Menu Items   |   | Timeframe                                                                                                    |          |          |   |
|            |              |   | Forever Recurring                                                                                                    |          |          |   |
| ш          | SALES        | < | Recurring every                                                                                                    |          |          |   |
| E I        | MARKETING    | < | Mon Tue Wed Thu Fri Sat Sun                                                                                                    |          |          |   |
| <b>±</b> ( |              | < | Recurring from time Recurring to time                                                                                                    |          |          |   |
| 1          | DESIGN       | < |                                                                                                    |          |          |   |
| ⊕ I        | LOCALISATION | < | Disabled                                                                                                    |          |          |   |
| ير         | TOOLS        | Ę | Select disable to deactivate Special. Select Enable to activate Special and enter the Start Date, End Date and price of your Special item. |          |          |   |
|            |              |   |                                                                                                    |          |          |   |
| <b>Q</b> ; | SYSTEM       | × |                                                                                                    |          |          |   |
|            |              |   | Privacy Settings   FAQ   1                                                                                                    | lew Feat | ires     |   |
|            |              |   |                                                                                                    |          | 6        |   |

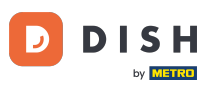

## Sub Recurring from time, puteți seta intervalul de timp.

| ð        | Menu Edit    |   |                                                                                                    |                  | *        | 0 |
|----------|--------------|---|----------------------------------------------------------------------------------------------------|------------------|----------|---|
| 20       | DASHBOARD    |   | Save & Close                                                                                                    |                  |          |   |
| •        | RESTAURANT   | < | Menu Options Specials Allergens and additives Legal information                                                                                        |                  |          |   |
| Ħ        | KITCHEN      | ~ | Special Type Special Price                                                                                                    |                  |          |   |
|          | Categories   |   | Fixed Amount Percentage € 9,90                                                                                                    |                  |          |   |
|          | Menu Items   |   | Timeframe                                                                                                    |                  |          |   |
|          |              |   | Forever Recurring                                                                                                    |                  |          |   |
| ш :      | SALES        | < | Recurring every                                                                                                    |                  |          |   |
| E I      | MARKETING    | < | Mon Tue Wed Thu Fri Sat Sun                                                                                                    |                  |          |   |
| <b>.</b> |              | < | Recurring from time     Recurring to time       12:00     15:00     0                                                                                  |                  |          |   |
| 1        | DESIGN       | < | Special Status                                                                                                    |                  |          |   |
| ⊕ I      | LOCALISATION | ĸ | Disabled<br>Select disable to deactivate Special. Select Enable to activate Special and enter the Start Date, End Date and price of your Special item. |                  |          |   |
| ۶        | TOOLS        | < |                                                                                                    |                  |          |   |
| ¢:       | SYSTEM       | < |                                                                                                    |                  |          |   |
|          |              |   | Privacy Sett                                                                                                    | ings   FAQ   New | Features | 2 |

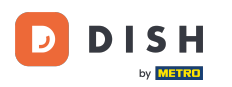

Pentru a activa starea prețului special în magazinul online, faceți clic pe butonul de comutare de activare/dezactivare .

| ð             | Menu Edit    |   |                                                                                                    | = * 📌 🕓                               |
|---------------|--------------|---|----------------------------------------------------------------------------------------------------|---------------------------------------|
| <b>1</b> 20 1 | DASHBOARD    |   | Save & Close                                                                                                    |                                       |
| •             | RESTAURANT   | < | Menu Options Specials Allergens and additives Legal information                                                                                        |                                       |
| 11            | KITCHEN      | ~ | Special Type Special Price                                                                                                    |                                       |
|               | Categories   |   | Fixed Amount Percentage € 9,90                                                                                                    |                                       |
|               | Menu Items   |   | Timeframe                                                                                                    |                                       |
|               |              |   | Forever Recurring                                                                                                    |                                       |
| Lat :         | SALES        | < | Recurring every                                                                                                    |                                       |
| L<br>ا کا     | MARKETING    | < | Mon Tue Wed Thu Fri Sat Sun                                                                                                    |                                       |
| <b>.</b> .    |              | < | Recurring from time     Recurring to time       12:00     15:00     0                                                                                  |                                       |
| 1             | DESIGN       | < | Special Status                                                                                                    |                                       |
| ⊕ I           | LOCALISATION | < | Disabled<br>Select disable to deactivate Special. Select Enable to activate Special and enter the Start Date, End Date and price of your Special item. |                                       |
| ۶             | TOOLS        | < |                                                                                                    |                                       |
| <b>¢</b> ;    | SYSTEM       | < |                                                                                                    |                                       |
|               |              |   |                                                                                                    | Privacy Settings   FAQ   New Features |

# e Acum salvați modificările.

D

| ē            | Menu Edit   |   |                                                                                                    | =                    | a 📌         | 0 |
|--------------|-------------|---|----------------------------------------------------------------------------------------------------|----------------------|-------------|---|
| <b>£</b> 6 ( | DASHBOARD   |   | Save & Close                                                                                                    |                      |             |   |
| <b>-</b>     | RESTAURANT  | < | Menu Options Specials Allergens and additives Legal information                                                                                       |                      |             |   |
| <b>11</b> +  | ITCHEN      | ~ | Special Type Special Price                                                                                                    |                      |             |   |
|              | Categories  |   | Fixed Amount Percentage € 9,90                                                                                                    |                      |             |   |
|              | Menu Items  |   | Timeframe                                                                                                    |                      |             |   |
|              |             |   | Forever Recurring                                                                                                    |                      |             |   |
| Lu s         | ALES        | < | Recurring every                                                                                                    |                      |             |   |
| <u>ا</u> س   | ARKETING    | < | Mon Tue Wed Thu Fri Sat Sun                                                                                                    |                      |             |   |
| <b>±</b> 1   | JSERS       | < | Recurring from time     Recurring to time       12:00     15:00                                                                                       |                      |             |   |
| 1 0          | DESIGN      | < | Special Status                                                                                                    |                      |             |   |
| ⊕ L          | OCALISATION | < | Enabled<br>Select disable to deactivate Special. Select Enable to activate Special and enter the Start Date, End Date and price of your Special item. |                      |             |   |
| ا ع          | OOLS        | < |                                                                                                    |                      |             | _ |
| <b>¢</b> 8 s | SYSTEM      | < |                                                                                                    |                      |             |   |
| ersion       |             |   | Privac                                                                                                    | y Settings   FAQ   N | ew Features | 2 |

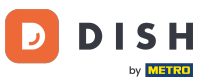

#### Prețurile speciale sunt acum afișate în magazinul online. Asta este. Ai terminat.

| Restaurant Jane Doe                                                                                                    |                                                 | View Menu Login Register     |
|----------------------------------------------------------------------------------------------------|-------------------------------------------------|------------------------------|
| Restaurant JaneRestaurant open for<br>Local orders:DoeOnline orders (Delivery):<br>Online orders (Pick up):Metrostraße 1, Düsseldorf 40235,<br>Vlaams Gewest, GermanyOnline orders (Pick up): | 08:00 - 23:59<br>08:00 - 23:59<br>08:00 - 23:59 |                              |
| How do you want to get your order?                                                                                                    | Delivery Pick-up                                | Your Order                   |
| Menu Working Hours Info Allergens                                                                                                    |                                                 |                              |
| All Pasta Pizza Drinks                                                                                                    |                                                 | Add menu items to your cart. |
| Pasta                                                                                                    | ^                                               | Checkout                     |
| Spaghetti Carbonara<br>Guanciale, Pecorino Romano, Egg<br>Product info                                                                                                    | € 6.50<br>€ 8.99 +                              |                              |
| Spaghetti Bolognese<br>Meat, Wine, Tomatoes, Carrots, Celery<br>Product info                                                                                                    | € 9.90<br>€ 11.50 +                             |                              |
| Pizza                                                                                                    | ^                                               |                              |
| Test                                                                                                    |                                                 |                              |

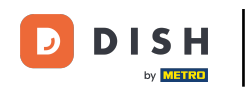

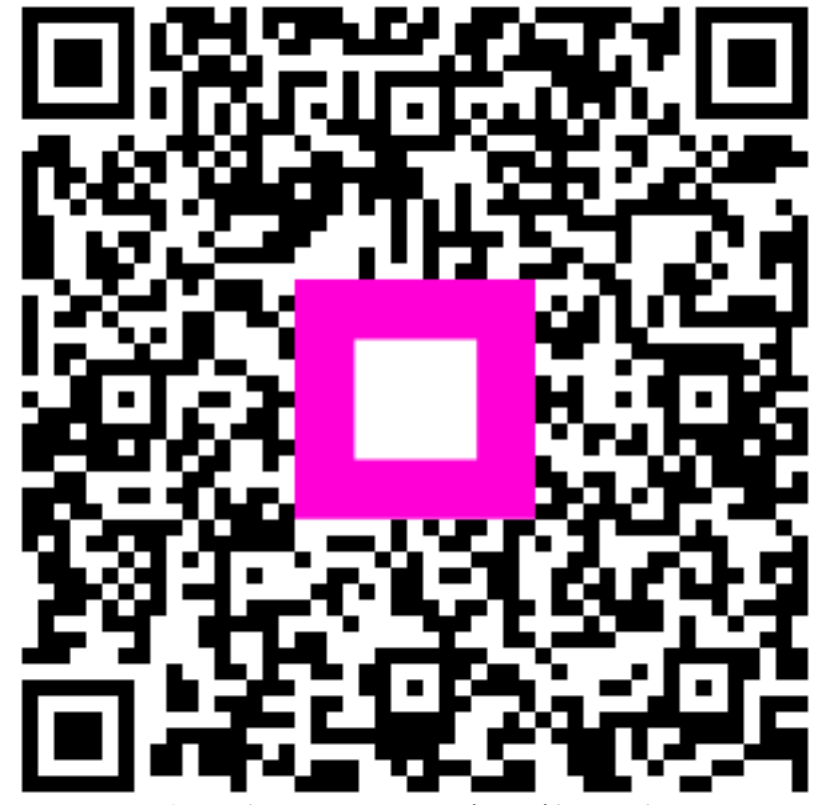

Scanați pentru a accesa playerul interactiv